ECRAN D'ACCUEIL INOT

# TABLE DES MATIÈRES

| 1) VISUALISATION DE LA PAGE D'ACCUEIL    | 3 |
|------------------------------------------|---|
| 2) LES RECHERCHES                        | 3 |
| A) RECHERCHE SUR LES DOSSIERS            | 3 |
| B) RECHERCHE SUR UNE PERSONNE            | 4 |
| C) RECHERCHE SUR UN IMMEUBLE             | 5 |
| D) RECHERCHE SUR UN CONTACT / PARTENAIRE | 5 |
| E) RECHERCHE AVANCÉE                     | 6 |
| 3) LE VOLET D'ACTIONS                    | 7 |
| 4) PERSONNALISATION                      | 9 |

#### 1) Visualisation de la page d'accueil

# Mode plein écran de la fenêtre « mes dossiers » à partir de l'onglet Volet d'actions volet d'actions de la page d'accueil d'Inot

Le clic sur l'onglet Volet d'actions rétracte le volet d'actions et fait ainsi apparaître la fenêtre « mes dossiers » en mode plein écran.

| Agenda Recherche globale Imprimer Pe        | ersonnalisation Nouveau Nouveautés / 0           |                         |                        | Mise à jour iNot |
|---------------------------------------------|--------------------------------------------------|-------------------------|------------------------|------------------|
| Accueil ×<br>Volet d'actions                | Permet de rétracter                              | de dossier ou n° archiv | Recherche avancée  😵   | Outils ¥         |
| Production                                  | Dossiers ouverts sur la période 👻 du 📰 au        | Notaires 🗸 C            | lercs 👻 Clercs seconda | i 🕶              |
| Dossiers<br>Clients                         | ▼ Nom                                            | Créé le Prévu le        | Clerc Secrét.          | Etat             |
| Immeubles                                   | VENTE SLINCKX/CHARPY                             | 06/04/2011 30/04/2011   | JS                     | En cours         |
| Contacts/Partenaires                        | VENTE TEST COMPARUTION                           | 08/04/2011              | Admin                  | En cours         |
| Gérer les profils<br>Gérer les utilisateurs | CONTRAT DE MARIAGE treee                         | 18/04/2011              | СТ                     | En cours         |
| Cection                                     | Dossier vente PETRE-VANESSE à IMMO RESORT        | 10/04/2008              | ADMIN ADMIN            | En cours         |
| Mes alertes                                 | VENTE TEST CORRECTIF                             | 11/04/2011              | CG                     | En cours         |
| Dossiers à signer                           | VENTE SANCHEZ / RIVIERE                          | 24/02/2011              | LC                     | En cours         |
| Historique des suppressions                 | Dossier VENTE IMMO MARCELLIS à PIRLET            | 07/10/2010              | ADMIN ADMIN            | En cours         |
| Historique des connexions                   | VENTE test YC COMPARU                            | 06/04/2011              | CG                     | En cours         |
| E-Documents (4)                             | VENTE CG - TEST BIBLE                            | 25/03/2011              | Admin                  | En cours         |
| Appels téléphoniques                        | VENTE SLINCKX / GRUSLIN                          | 23/03/2011              | LC                     | En cours         |
| Site Favoris                                | Dossier Vente VANKELST HORRION à RHIMI BOUHLALI  | 13/07/2005              | ADMIN ADMIN            | En cours         |
| Formalités                                  | VENTE MARAUD                                     | 24/02/2011              | CG                     | En cours         |
| Actes                                       | Dossier Vente LEROY DAHM à COLLIN Daniel         | 27/05/2008 28/05/2011   | LC                     | En cours         |
| Hypotheques                                 | CREATION DE SOCIETES SPRL INNOVATION PLUS        | 02/03/2011 27/03/2011   | LC                     | En cours         |
| Greffe                                      | VENTE MARTIN / PAULY                             | 24/02/2011 26/04/2011   | LP                     | En cours         |
| Testament / Donation                        | VENTE CIPPOLI                                    | 24/02/2011              | CG                     | En cours         |
|                                             | Dossier Vente à CARTUYVELS MAERTENS de NOORDHOUT | 26/02/2004              | CG                     | En cours         |
|                                             | VENTE Vente Slinckx à Wagner                     | 22/03/2011 31/03/2011   | LC                     | En cours         |
|                                             | Dossier vente BONNET Pierre à SCHMITZ-DUMONT     | 24/09/2002              | CG                     | En cours         |

Volet d'actions

Pour revenir au mode de présentation initial, il suffit de recliquer sur

#### 2) Les recherches

Les recherches sur les dossiers ou les personnes ou les immeubles ou les contacts/partenaires s'effectuent à partir du champ positionné en haut de la fenêtre principale.

#### a) Recherche sur les dossiers

Pour effectuer une recherche sur un dossier, il convient de sélectionner « dossier » dans le volet d'actions, sur votre gauche.

du

| Cliquez<br>Sur<br>dossior | Perche globale            | Imprimer | Personnalisation  | Nouveau           | Importer            | Nouveautés / Aide                    | Fermer iNot |                   |                     |                             |              |                   | Ν                       | iise à jour iNot |
|---------------------------|---------------------------|----------|-------------------|-------------------|---------------------|--------------------------------------|-------------|-------------------|---------------------|-----------------------------|--------------|-------------------|-------------------------|------------------|
| roduc                     | actions<br>tion           |          | Recher<br>Dossier | cher<br>s ouverts | Nom e<br>sur la pér | <i>des parties et/d</i><br>riode → d | u nature ou | <i>i compléme</i> | ent ou nº de dossie | r ou nº archiv<br>otaires 🗸 | OK<br>Clercs | Recherche avancée | ⊗<br>ondai <del>↓</del> | Outils 😵         |
| Clients                   |                           |          | -                 | Nom               |                     |                                      |             |                   | Complément          | Créé le                     | Prévu l      | e Not.            | Clerc                   | Se               |
| Immeub                    | les                       |          |                   | VENTE N           | MARTIN / D          | URAND                                |             |                   |                     | 13/05/2011                  |              | Admin             | 01                      | ^                |
| Contact                   | s/Partenaire              | es       |                   | DIVORCE           | PUAICH -            | SOUVAI                               |             |                   |                     | 28/02/2011                  |              | FA                | 17                      |                  |
| Gerer le<br>Gérer le      | s pronis<br>s utilisateur | S        |                   | VENTE T           | EST VEFA            |                                      |             |                   |                     | 04/05/2011                  |              | FA                | 00                      |                  |

Il vous faut alors renseigner le champ<sup>2</sup>, la recherche peut s'effectuer sur le nom des parties et/ou la nature ou le numéro du dossier ou le numéro d'archive.

| Agenda Recherche globale Imprimer | Pers     | onnalisation | Nouveau   | Importer   | Nouveautés / Aide | Fermer iNot |      |            |            | -        |                              | 0          |          |  |
|-----------------------------------|----------|--------------|-----------|------------|-------------------|-------------|------|------------|------------|----------|------------------------------|------------|----------|--|
| Accueil X                         |          |              |           |            |                   |             |      |            |            | Ren      | seignez                      | le nom c   | rune     |  |
| Volet d'actions                   |          | Recher       | cher      | Duran      | d                 |             |      |            |            |          | partie o                     | lu dossie  | r        |  |
| Production                        | <b>^</b> | Dossier      | s ouverts | sur la péi | riode 👻 du        | u           | 📕 au |            | otaires 👻  | Clercs   | <ul> <li>Clercs :</li> </ul> | secondai 👻 |          |  |
| Dossiers                          |          |              |           |            |                   |             |      | 0 1/ 1     | 0.(()      | D. C. I  |                              |            |          |  |
| Clients                           |          | -            | Nom       |            |                   |             |      | Complement | Cree le    | Prevu le | NOT.                         | Cierc      | Se       |  |
| Immeubles                         |          |              | VENTE N   | ARTIN / D  | URAND             |             |      |            | 13/05/2011 |          | Admin                        | 01         | <u>^</u> |  |
| Contacts/Partenaires              |          |              | DIVORCE   | E PUAICH - | SOUVAI            |             |      |            | 28/02/2011 |          | FA                           | 17         |          |  |
| Gérer les profils                 |          |              |           |            |                   |             |      |            | 04/05/0044 |          |                              |            |          |  |
| Gérer les utilisateurs            |          |              | VENTEI    | EST VEFA   |                   |             |      |            | 04/05/2011 |          | FA                           | 00         |          |  |
| D. Castier                        | =        |              | DIVORCE   | E GUITA    |                   |             |      |            | 06/05/2011 |          | FA                           | 00         |          |  |
| Gestion                           |          |              |           |            |                   |             |      |            |            |          |                              |            |          |  |

# b) Recherche sur une personne

Pour effectuer une recherche sur une personne, il convient de sélectionner « clients » dans le volet d'actions, sur votre gauche $\mathbf{0}$ .

| 0       |                      |               |                        |              |          |                   |             |             |              |            |                     |                     | _   |
|---------|----------------------|---------------|------------------------|--------------|----------|-------------------|-------------|-------------|--------------|------------|---------------------|---------------------|-----|
| Cliquez | Recherche globale    | )<br>Imprimer | GG<br>Personnalisation | +<br>Nouveau | Importer | Nouveautés / Aide | Fermer iNot |             |              |            |                     | 🃂<br>Mise à jour iN | lot |
| sur     | ×                    |               |                        |              |          |                   |             |             |              |            |                     |                     |     |
| clients | d'actions            |               | Reche                  | rcher        | Durand   |                   |             |             |              | ОК         | Recherche avancée 😵 | Outils              | ×   |
|         | uction               |               | 🔺 Mes cli              | ents pour    | la pério | ode 🚽 du          |             | au          | Nº Téléphone |            |                     |                     |     |
|         | Dossiers<br>Clients  |               | -                      | Nom          |          |                   |             | D.Naissance | Décès        | Adresse    |                     | Adresse 2           |     |
|         | Immeubles            |               |                        | PUAICH       | Claude   |                   |             | 09/03/1955  |              | 3 avenue D | e la rosière        |                     | ^   |
|         | Contacts/Partenair   | es            |                        | PACSEP       | Hermione |                   |             | 01/01/1960  |              | 1 allée Du | pacssep             |                     |     |
|         | Gérer les utilisateu | rs            |                        | ALIBERT      | Jacque   |                   |             | 05/08/1960  |              | 2 avenue D | u champ             |                     |     |

Il vous faut alors renseigner le champ<sup>2</sup>, la recherche peut s'effectuer sur le nom usuel, le nom de l'état civil et/ou le prénom ou la dénomination pour les sociétés ou mot clé ou encore numéro de la fiche client.

| Agenda Recherche globale Imprimer P | Personnalisation Nouver | u Importer   | Nouveautés / Aide | Fermer iNot |             |              |            | <b>2</b><br>Renseignez le<br>nom du client | se à jour iNot |
|-------------------------------------|-------------------------|--------------|-------------------|-------------|-------------|--------------|------------|--------------------------------------------|----------------|
| Volet d'actions                     | Rechercher              | Dura         | nd                |             |             |              | ОК         | Recherche avancée 😵                        | Outils 👟       |
| ▶ Production                        | A Mes clients p         | our la pé    | iriode 👻 du       |             | au 🔜        | Nº Téléphone |            |                                            |                |
| Clients                             | ▼ Non                   | 1            |                   |             | D.Naissance | Décès        | Adresse    |                                            | Adresse 2      |
| Immeubles                           | 👤 PUA                   | CH Claude    |                   |             | 09/03/1955  |              | 3 avenue   | De la rosière                              | ^              |
| Contacts/Partenaires                | PAC:                    | SEP Hermione |                   |             | 01/01/1960  |              | 1 allée Du | ı pacssep                                  |                |
| Gérer les utilisateurs              |                         | ERT Jacque   |                   |             | 05/08/1960  |              | 2 avenue   | Du champ                                   |                |

c) Recherche sur un immeuble

Pour effectuer une recherche sur un immeuble, sélectionnez « immeubles » dans le volet d'actions, sur votre gauche  $\bullet$ .

| Cliquez sur immeubles | ) 🤯<br>: globale Imprimer Per | sonnalisation | •<br>Nouveau | Nouveautés / Aide RN Fermer Not                           |                            |                          | Mise à jour iNot |
|-----------------------|-------------------------------|---------------|--------------|-----------------------------------------------------------|----------------------------|--------------------------|------------------|
| Volet d'ac            | tions                         | Recher        | cher         | Partie de l'adresse ou la ville ou mot clé ou n° de fiche |                            | OK Recherche avancée 😵   | Outils 👟         |
| Productio             | n                             | Mes imr       | neubles p    | oour la période 👻 du 🛛 🗰 au                               | Type Veuillez o            | choisir 👻                |                  |
| Dossiers<br>Clients   |                               |               | GED          | Adresse                                                   | <ul> <li>Nature</li> </ul> | Ville                    | Mots clés        |
| Immeuble              | 25                            |               |              | 15 allée des Accacias 4000 Liège                          | Copropriété                | 4000 Liège               | Chrys            |
| Contacts/F            | artenaires                    |               |              | 3 ruelle Fond de vaux 4530 Vaux-et-Borset                 | Propriété bâtie            | 4530 Vaux-et-Borset      | Maison           |
| Gérer les p           | tilisateurs                   |               |              | 4000 Liège                                                | Propriété bâtie            | 4000 Liège               |                  |
| P. Cection            |                               |               |              | 47 rue du Fort 4530 VILLERS-LE-BOUILLET                   | Propriété bâtie            | 4530 VILLERS-LE-BOUILLET | maison d'hab     |
| Mes alerte            | 5                             |               |              | 47 rue du Fort 4530 VILLERS-LE-BOUILLET                   | Propriété bâtie            | 4530 VILLERS-LE-BOUILLET | kjh              |

Il vous faut alors renseigner le champ<sup>2</sup>, la recherche peut s'effectuer sur une partie de l'adresse ou la ville ou un mot clé ou le numéro de la fiche immeuble.

| Agenda Recherche globale Imprimer Persi                                       | onnalisation Nouveau Nouveautés / Aide RN Fermer Not                     | Renseignez le cha                                                                                 |
|-------------------------------------------------------------------------------|--------------------------------------------------------------------------|---------------------------------------------------------------------------------------------------|
| Accueil ×<br>Volet d'actions<br>Production                                    | Rechercher LIEGE<br>Mes immeubles pour la période v du IIIII au          | OK Recherche avancée 😵 Outils 🐳                                                                   |
| Dossiers<br>Clients<br>Immeubles                                              | GED Adresse                                                              | Nature Ville Mots clés                                                                            |
| Contacts/Partenaires<br>Gérer les profils<br>Gérer les utilisateurs           | 60 boulevard d'Avroy 4000 Liège                                          | Propriété bâtie 4000 Liège appartement<br>Propriété bâtie 4020 LièGE immeuble d'a                 |
| Gestion     Mes alertes                                                       | 64 rue Bois l'Evêque 4000 Liège         15 allée des Accacias 4000 Liège | Propriété bâtie 4000 <mark>Liège</mark> maison d'hab<br>Copropriété 4000 <mark>Liège</mark> Chrys |
| Dossiers à signer<br>Historique des suppressions<br>Historique des connexions | 4000 Liège<br>60/62 quai de la Boverie 4020 Liège                        | Propriété bâtie 4000 <mark>Liège</mark><br>Propriété bâtie 4020 <mark>Liège</mark> parking couv   |

#### d) Recherche sur un contact / partenaire

Pour effectuer une recherche sur un contact/partenaire, sélectionnez « contacts/partenaires » dans le volet d'actions, sur votre gauche **①**.

| Cliquez sur<br>Contacts/<br>Partenaires | r<br>s                                 | Imprimer Pr | ersonnalisation | Nouveau    | Importer   | Nouveautés / Aide | Fermer iNot  |                      |              |                   |               |            | Mise à jour iNot |
|-----------------------------------------|----------------------------------------|-------------|-----------------|------------|------------|-------------------|--------------|----------------------|--------------|-------------------|---------------|------------|------------------|
|                                         | actions                                |             | Recher          | cher       | Nom c      | u prénom, dén     | omination ou | ı mot clé ou nº fich | e            | ок                | Recherche ava | ancée 📎    | Outils 💙         |
|                                         | duction                                |             | 🔺 Mes par       | tenaires s | sur la pér | iode 🖵 du         |              | 📕 au                 | Type de pa   | rtenaire Veuillez | choisir 👻     |            |                  |
|                                         | nts                                    |             | -               | GED        | Nom        |                   |              | Mots clés            | Туре         | Adresse           | С             | P - Ville  | Tél              |
| In                                      | reubles                                |             | <u>92</u>       |            | SCI HERNO  | )                 |              |                      | Banques (ag  | 33 avenue De lo   | deve 45       | 530 VILLER |                  |
| Cd                                      | ntacts/Partena                         | aires       | <u>82</u>       |            | L'AGRI DES | PYRENEES ORI      | ENTALES ET   | DE                   | Hypothèques  | 22 bassin Des o   | ursins 44     | 460 GRÂCE  |                  |
| Géi                                     | rer les profils<br>rer les utilisateur | s           | <u></u>         |            | IRP AUTO   |                   |              |                      | Caisses de r | Service Paiemen   | nt 40         | 000 Liège  |                  |

Il vous faut alors renseigner le champ@, la recherche peut s'effectuer sur une partie de nom ou prénom ou dénomination du partenaire ou un mot clé ou le numéro de la fiche du contact.

|                                                        |                                             |                             | 0                             |    |
|--------------------------------------------------------|---------------------------------------------|-----------------------------|-------------------------------|----|
| 🔳 👂 🎍 🦻 🖬                                              | E) 👍 👷 🗵                                    |                             | Renseignez le champ           |    |
| Agenda Recherche globale Imprimer Personnalisation Nou | veau Importer Nouveautés / Aide Fermer iNot |                             |                               | ot |
| Accueil ×                                              |                                             |                             |                               | ۰. |
| Volet d'actions Rechercher                             | r agence                                    |                             | OK Recherche avancée 😵 Outils | *  |
| Production     Mes partena                             | aires sur la période 🔻 du                   | 📲 au 📰 📕 Type de partenaire | e Veuillez choisir 👻          |    |
| Clients GB                                             | ED Nom                                      | Mots clés Type Adres        | sse CP - Ville Tél            |    |
| Immeubles                                              | AGENCE BLEU                                 | Agence immo 1 rue           | du Canal 4530 VILLERS         | -  |
| Contacts/Partenaires                                   | AGENCE IMMOBILIERE DE L'HOTEL DE VII        | LE Agence immo              | 05.46.35                      |    |
| Gerer les profils                                      | AGENCE BAGUELIN                             |                             | 09.61.06.                     |    |

### e) Recherche avancée

Vous pouvez effectuer une recherche avancée sur les dossiers, les clients, les immeubles et les contacts/partenaires en vous positionnant sur le volet d'action sur la gauche • puis en

| cliqu                     | iant sui         | r l'ong         | let 🛛        | Re           | cherch   | e avancé          | e 😵         |                         |                |            |                     | [         | 0                                       |
|---------------------------|------------------|-----------------|--------------|--------------|----------|-------------------|-------------|-------------------------|----------------|------------|---------------------|-----------|-----------------------------------------|
| Cliquez sur<br>l'objet de | echerche globale | Limprimer Perso | onnalisation | •<br>Nouveau | Importer | Nouveautés / Aide | Fermer iNot |                         |                |            |                     | -         | Cliquez sur<br>« recherche<br>avancée » |
| votre<br>recherche        | ctions           |                 | Recherc      | her          | Nom us   | uel, nom (usuel   | ou état c   | ivil) et prénom, n° fic | :he            | ок         | Recherche avancée 😵 | Outils (3 | 9                                       |
|                           | ıctio            | <u> </u>        | Mes clier    | nts pour     | la pério | ode 🔻 du          |             | au au                   | 📕 Nº Téléphone |            |                     |           |                                         |
| Clien                     | iers<br>its      |                 | -            | Nom          |          |                   |             | D.Naissance             | Décès          | Adresse    |                     | Adresse 2 |                                         |
| Imme                      | ubles            |                 | 2            | PUAICH C     | Claude   |                   |             | 09/03/1955              |                | 3 avenue   | De la rosière       |           | <u>^</u>                                |
| Conta                     | acts/Partenaire  | es              |              | PACSEP H     | Hermione |                   |             | 01/01/1960              |                | 1 allée Du | pacssep             |           |                                         |
| Gérer                     | les utilisateur  | s               |              | ALIBERT      | Jacque   |                   |             | 05/08/1960              |                | 2 avenue   | Du champ            |           |                                         |

La fenêtre de recherche avancée s'ouvre alors en fenêtre principale et vous offre la possibilité d'effectuer une recherche avec tous les critères de votre choix **©** 

|                             | Fermer la recherche 😣                                                         |
|-----------------------------|-------------------------------------------------------------------------------|
| Filtres de recherche simple | e Critères mémorisés par défaut                                               |
| Rechercher                  | Nom usuel, nom (usuel ou état civil) et prénom, nº fiche, Nº carte d'identiti |
| Mes clients pour            | la période 🗸 du 🛄 au                                                          |
| N° Téléphone                |                                                                               |
| Filtres de recherche avanc  | cée 🗌 Mémoriser les critères de recherche avancée.                            |
| Ville                       | CP Ville                                                                      |
| Date Naissance              | du au au                                                                      |
| Nom                         |                                                                               |
| Prenom                      |                                                                               |
| Nom Etat Civil              | Selectionnez les criteres de recherche                                        |
| Mot Clé                     |                                                                               |
| Nº Fiche                    |                                                                               |
| Nº RCS                      |                                                                               |
| Nº Siret                    |                                                                               |
| Sigle                       |                                                                               |
| Forme                       | Veuillez Choisir 🗸 0 élément(s) sélectionné(s)                                |
| Envoi des voeux             | 🔿 Oui 🔿 Non 🗸                                                                 |
|                             | Valider Options par défaut                                                    |

#### 3) Le volet d'actions

Le volet d'action situé sur la gauche de votre écran d'accueil comprend quatre rubriques : PRODUCTION, GESTION, COMMUNICATION, FORMALITES.

• <u>Le volet d'action « Production »</u> vous permet d'accéder aux derniers <u>Dossiers</u>, <u>Clients</u>, <u>Immeubles</u>, et <u>Contact/Partenaire</u> créés ou modifiés par l'utilisateur dernièrement. Mais aussi aux fenêtres <u>Gérer les profils</u> et <u>Gérer les utilisateurs</u>.

| Production             |
|------------------------|
| Dossiers               |
| Clients                |
| Immeubles              |
| Contacts/Partenaires   |
| Gérer les profils      |
| Gérer les utilisateurs |

• Le volet d'action « Gestion » vous permet de consulter :

| Gestion                     |
|-----------------------------|
| Mes alertes                 |
| Dossiers à signer           |
| Historique des suppressions |
| Historique des connexions   |

Les « alertes » vous permettent de regrouper sur un seul écran les évènements importants liés à vos différents dossiers.

L'écran « **Dossiers à signer** » vous permet de visualiser les prochains dossiers à signer grâce à la signature prévisionnelle complétée lors de la création du dossier

En cliquant sur « Historique des suppressions » ou sur « Historique des connexions », vous pouvez obtenir la traçabilité sur les dossiers et documents supprimés (jour, heure et auteur de la suppression), mais aussi sur la connexion des différents utilisateurs.

• Le volet d'action « Communication » permet de :

| 2 | Communication        |
|---|----------------------|
|   | E-Documents          |
|   | Appels téléphoniques |
|   | Site Favoris         |

- Visualiser les documents numérisés (E-Documents) à ranger dans un dossier.

- Saisir des Appels téléphoniques à effectuer. Il existe aussi un autre module le « CTI » qui est un couplage entre la téléphonie et le logiciel INOT.

- Accéder à une liste de **Sites favoris** qui ont été paramétrés pour vous permettre d'y accéder plus rapidement. C'est une reprise des sites du notariat avec ajout des favoris Internet Explorer en cliquant sur le bouton « update ».

• Le volet d'action « Formalités » vous permet de visualiser l'ensemble :

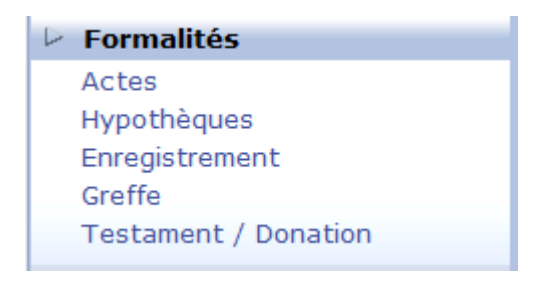

# - des actes

- . des actes déposés aux hypothèques
- . des actes déposés à l'enregistrement
- . des actes déposés au Greffe

- Il vous permet de gérer les **testaments** et **déclarations de succession** enregistrés par l'étude.

#### 4) Personnalisation

Sur l'écran d'accueil, se trouve un bouton « personnalisation » qui va vous permettre de personnaliser votre environnement de travail  $\pmb{0}$ 

| Agenda Recherche globale Imprimer Pers      | onnalisation Nouveau In            | iporter Nouveautes / Hack      |                       | O Cliquez s             | sur Persor | nnalisati     | on       |
|---------------------------------------------|------------------------------------|--------------------------------|-----------------------|-------------------------|------------|---------------|----------|
| Volet d'actions                             | Rechercher<br>Dossiers ouverts sur | Nom des parties et/ou nature o | ou complément ou nº c | le dossier ou n° archiv | OK Reche   | erche avancée | Outils 😵 |
| Dossiers<br>Clients                         | • Nom                              |                                | Complé                | ment Créé le            | Prévu le   | Not.          | Clerc Se |
| Immeubles                                   | VENTE MAR                          | TIN / DURAND                   |                       | 13/05/2011              |            | Admin         | 01 ^     |
| Contacts/Partenaires                        | DIVORCE P                          | JAICH - SOUVAI                 |                       | 28/02/2011              |            | FA            | 17       |
| Gérer les profils<br>Gérer les utilisateurs | VENTE TES                          | T VEFA                         |                       | 04/05/2011              |            | FA            | 00       |

La fenêtre « Personnaliser mon environnement » apparaît en milieu d'écran.

| Personnaliser mon environnement                                                                                |
|----------------------------------------------------------------------------------------------------|
| 😮 Bienvenue dans l'écran principal des paramétrages                                                            |
| Cet écran vous permet de paramétrer le contenu de vos informations<br>et de configurer vos éléments graphiques |
| Modifier l'apparence générale                                                                                  |
| Je souhaite changer l'apparence de mon écran                                                                   |
| Choisir le contenu de ma page d'accueil                                                                        |
| Je souhaite sélectionner mes conteneurs                                                                        |
| Je souhaite sélectionner mes briques                                                                           |
| Choisir mes raccourcis                                                                                         |
| Je souhaite sélectionner mes lanceurs                                                                          |
| Personnaliser mon application                                                                                  |
| Je souhaite sélectionner mes menus                                                                             |
| Je souhaite sélectionner mes fonctions                                                                         |
| Agenda                                                                                                    |
| Je souhaite paramétrer mon agenda (paramètres utilisateur)                                                     |
| Je souhaite paramétrer mon agenda (paramètres étude)                                                           |
| Formalités                                                                                                    |
| Je souhaite paramétrer les formalités                                                                          |
| Transmissions                                                                                                  |
| Je souhaite gérer les transmissions                                                                            |
| Paramétrage de l'application                                                                                   |
| Je souhaite gérer les chemins de mon application                                                               |
| Je souhaite gérer les zones obligatoires de mon application                                                    |
| SMS - FAX                                                                                                    |
| Je souhaite paramétrer mes comptes SMS et FAX                                                                  |

# Personnaliser mon environnement > Modèle

# 🕝 mes Styles

Faites votre sélection dans les différentes étapes Valider ou cliquer sur la fleche pour revenir a l'écran précedent.

#### Etape 1> Choisir mon Style

Autre

✓ X

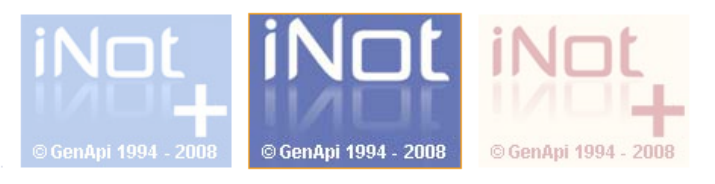

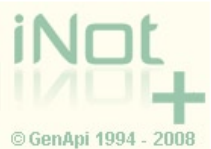

Derniere Etape> Valider votre sélection

# Modifier l'apparence générale

Je souhaite changer l'apparence de mo

Cet onglet vous permet de modifier l'apparence générale de votre écran d'accueil (couleur et thème).

Un clic sur cet icône et la fenêtre ci-dessous apparaît :

Pour choisir le style de votre écran d'accueil, vous devez cliquer sur l'un des styles proposés et valider par un clic sur $\checkmark$ .

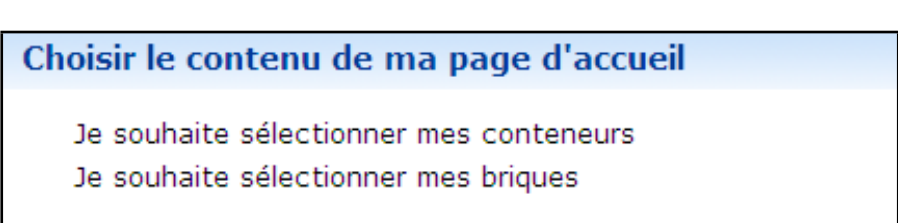

Cet onglet permet de choisir les conteneurs et les briques de votre volet d'actions à gauche Pour sélectionner les conteneurs ou les briques, il vous suffit de cocher ou de décocher

comme ci-dessous puis de valider  $\checkmark$ .

| Personnaliser mon environnement > Contenant                                                                                                    |
|----------------------------------------------------------------------------------------------------|
| mes Conteneurs     Faites votre sélection dans les différentes étapes     Vilder our plique pur la flacte pour source à l'écret précedent                                                                                                    |
| Etape 1> Selectionner mes Conteneurs                                                                                                    |
| <ul> <li>Production</li> <li>Gestion</li> <li>Communication</li> <li>Formalités</li> </ul>                                                                                                    |
| Derniere Etape> Valider votre sélection                                                                                                    |
| ✓ X Personnaliser mon environnement > Brique                                                                                                    |
|                                                                                                    |
| A Sélectionner déselectionner mes briques                                                                                                    |
| Sélectionner déselectionner mes briques<br>Faites votre sélection dans les différentes étapes<br>Valider ou cliquer sur la fleche pour revenir a l'écran précedent.                                                                                                    |
| Sélectionner déselectionner mes briques<br>Faites votre sélection dans les différentes étapes<br>Valider ou cliquer sur la fleche pour revenir a l'écran précedent.<br>Etape 1> Selectionner mes Conteneurs                                                                                                    |
| Sélectionner déselectionner mes briques<br>Faites votre sélection dans les différentes étapes<br>Valider ou cliquer sur la fleche pour revenir a l'écran précedent.<br>Etape 1> Selectionner mes Conteneurs<br>Production                                                                                                    |
| Sélectionner déselectionner mes briques         Faites votre sélection dans les différentes étapes         Valider ou cliquer sur la fleche pour revenir a l'écran précedent.         Etape 1> Selectionner mes Conteneurs         Production         Gestion                                                                                                    |
| Sélectionner déselectionner mes briques         Faites votre sélection dans les différentes étapes         Valider ou cliquer sur la fleche pour revenir a l'écran précedent.         Etape 1> Selectionner mes Conteneurs         Production         Gestion         Communication                                                                                                    |
| Sélectionner déselectionner mes briques<br>Faites votre sélection dans les différentes étapes<br>Valider ou cliquer sur la fleche pour revenir a l'écran précedent. Etape 1> Selectionner mes Conteneurs          Production         Gestion         Communication         Formalités                                                                                                    |
| Sélectionner déselectionner mes briques<br>Faites votre sélection dans les différentes étapes<br>Valider ou cliquer sur la fleche pour revenir a l'écran précedent. Etape 1> Selectionner mes Conteneurs   Production   Gestion   Communication   Formalités   Etape 2> Selectionner mes Briques                                                                                                 |
| Sélectionner déselectionner mes briques         Faites votre sélection dans les différentes étapes         Valider ou cliquer sur la fleche pour revenir a l'écran précedent.         Etape 1> Selectionner mes Conteneurs         Production         Gestion         Communication         Formalités         Etape 2> Selectionner mes Briques         Derniere Etape> Valider votre sélection |

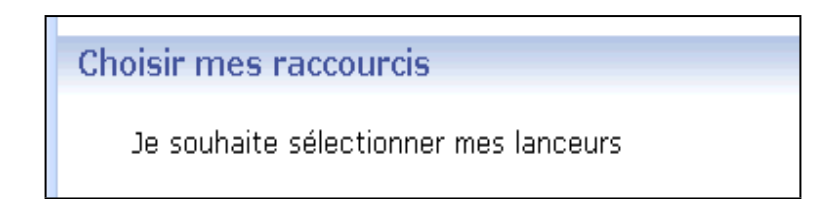

Cet onglet permet également de sélectionner les lanceurs :

Pour sélectionner les lanceurs, il vous suffit de cocher ou de décocher comme ci-dessous puis de valider  $\checkmark$ .

| Personnaliser mon                                                                                             | environnement > Lanceur                                                     |   |  |
|----------------------------------------------------------------------------------------------------|-----------------------------------------------------------------------------|---|--|
| mes Lanceurs     Faites votre sélection     Valider ou cliquer sur l                                          | dans les différentes étapes<br>a fleche pour revenir a l'écran précedent.   |   |  |
| Etape 1> Selectionner mes Lanceurs                                                                            |                                                                             |   |  |
| <ul> <li>Menu &amp; Editions</li> <li>Comptabilité</li> <li>Personnalisation</li> </ul> Derniere Etape> Valio | ler votre sélection                                                         |   |  |
| ✓ X                                                                                                    |                                                                             |   |  |
|                                                                                                    | Personnaliser mon application                                               |   |  |
|                                                                                                    | Je souhaite sélectionner mes menus<br>Je souhaite sélectionner mes fonction | s |  |

Cet onglet permet de sélectionner les menus et fonctions.

Pour sélectionner les menus et fonctions, il vous suffit de cocher ou de décocher comme ci-dessous puis de valider  $\checkmark$ .

|                                                                                                    | Sélectionner déselectionner mes menus<br>Faites votre sélection dans les différentes étapes<br>Valider ou cliquer sur la fleche pour revenir a l'écran précedent. |
|----------------------------------------------------------------------------------------------------|----------------------------------------------------------------------------------------------------|
| ersonnaliser mon environnement > Sous menu                                                                               | Etape 1> Selectionner mes Menus                                                                                                    |
| 👌 mes Menus                                                                                                    | Clients                                                                                                    |
| Faites votre sélection dans les différentes étapes<br>Valider ou cliquer sur la fleche pour revenir a l'écran précedent. | Calculs                                                                                                    |
| Etape 1> Selectionner mes Menus                                                                                          | Formalités                                                                                                    |
|                                                                                                    | Simulateurs                                                                                                    |
| Mes éditions                                                                                                    | Avancement                                                                                                    |
| Dossiers                                                                                                    |                                                                                                    |
| 🗹 Formalités                                                                                                    |                                                                                                    |
| 🖉 Registre                                                                                                    | Comptabilite                                                                                                    |
| Client                                                                                                    | Actes                                                                                                    |
| Répertoire                                                                                                    | Mes éditions                                                                                                    |
| ✓ Actes                                                                                                    | Dossiers ( Menu & Editions )                                                                                                    |
| ✓ Comptabilité                                                                                                    | Formalités ( Menu & Editions )                                                                                                    |
| V Statistiques                                                                                                    | Registre ( Menu & Editions )                                                                                                    |
| Traitement                                                                                                    | Client ( Menu & Editions )                                                                                                    |
| Visualisation                                                                                                    | Répertoire ( Menu & Editions )                                                                                                    |
|                                                                                                    | Registre ( Menu & Editions )                                                                                                    |
| M Analytique                                                                                                    | Client ( Menu & Editions )                                                                                                    |
| V Temps passe                                                                                                    | Répertoire ( Menu & Editions )                                                                                                    |
| V Avancement                                                                                                    | Statistiques ( Menu & Editions )                                                                                                    |
|                                                                                                    | Agondo ( Monu & Editions )                                                                                                    |
|                                                                                                    |                                                                                                    |
| V Agenda                                                                                                    | Traitement ( Comptabilite )                                                                                                    |
|                                                                                                    | Visualisation ( Comptabilité )                                                                                                    |
| erniere Etape> Valider votre sélection                                                                                   | Etape 2> Selectionner mes Fonctions                                                                                                    |
|                                                                                                    | Derniere Etape> Valider votre sélection                                                                                                    |
| $\checkmark$ X                                                                                                    | $\checkmark$ ×                                                                                                    |

Personnaliser mon environnement > Fonction

Une fois les sélections effectuées, pensez à valider par 🗹 (en bas à gauche de chaque fenêtre).

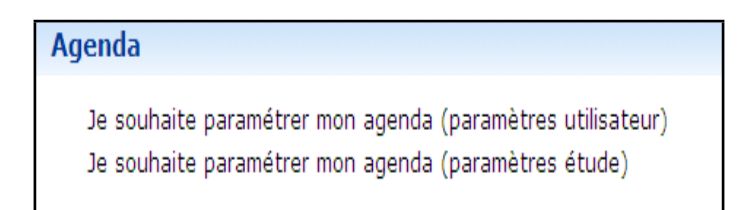

Cet onglet permet d'un seul clic : - d'attribuer des agendas aux utilisateurs d'Inot

- de personnaliser l'agenda de l'Etude (horaires, jours de travail...)

| Sauver les   Sauver les   Vue par défaut <ul> <li>Vue agenda</li> <li>Vue liste</li> </ul> Période par défaut <ul> <li>Vue jour</li> <li>Vue semaine de travail</li> </ul> Gestion info-bulle <ul> <li>Activer</li> <li>Désactiver</li> </ul> <ul> <li>Paramètres agenda de l'étude</li> <li>Sauver les</li> <li>Sauver les</li> <li>Sauver l</li></ul> | Paramètres agenda de l'utilisateur |                          |       |   |
|----------------------------------------------------------------------------------------------------|------------------------------------|--------------------------|-------|---|
| Vue par défaut   Vue agenda   Vue liste   Période par défaut   Vue jour   Vue semaine de travail   Gestion info-bulle   Activer   Activer   Désactiver                                                                                                    | Sauver les<br>paramètres           |                          |       |   |
| <ul> <li>Vue agenda</li> <li>Vue liste</li> <li>Période par défaut</li> <li>Vue jour</li> <li>Vue semaine de travail</li> <li>Gestion info-bulle</li> <li>Activer</li> <li>Désactiver</li> <li>Désactiver</li> </ul>                                                                                                    | Vue par défaut                     |                          |       |   |
| <ul> <li>Vue liste</li> <li>Période par défaut</li> <li>Vue jour</li> <li>Vue semaine de travail</li> <li>Gestion info-bulle</li> <li>Activer</li> <li>Désactiver</li> <li>Neure fin</li> </ul>                                                                                                    | Vue agenda                         | Paramètres agenda de l'é | tude  |   |
| Période par défaut   Vue jour   Vue semaine de travail   Gestion info-bulle   Activer   Désactiver   Désactiver     Heure début   08:00   100                                                                                                    | Vue liste                          |                          |       |   |
| <ul> <li>Vue jour</li> <li>Vue semaine de travail</li> <li>Gestion info-bulle</li> <li>Activer</li> <li>Désactiver</li> <li>Heure début</li> <li>08:00</li> <li>20:00</li> </ul>                                                                                                    | Période par défaut                 | Sauver les               |       |   |
| Vue semaine de travail   Gestion info-bulle   Activer   Désactiver   Désactiver     Heure fin     20:00                                                                                                    | Vue jour                           | parametres               |       |   |
| Gestion info-bulle     Semaine de travail            Activer      Heure début      08:00        Désactiver      Heure fin      20:00                                                                                                    | Vue semaine de travail             |                          |       |   |
| Image: ActiverHeure début08:00DésactiverHeure fin20:00                                                                                                    | Gestion info-bulle                 | - Semaine de travail     |       |   |
| Désactiver     Heure fin     20:00                                                                                                    | Activer                            | Heure début              | 08:00 | • |
|                                                                                                    | Désactiver                         | Heure fin                | 20:00 | • |

Il vous suffit de renseigner les deux fenêtres ci-dessus et de valider les modifications en cliquant sur 😼 en haut à gauche de ces fenêtres.

Cet onglet permet d'activer l'utilisation des alertes, puis de les paramétrer en indiquant des délais spécifiques en fonction des besoins.

Ces alertes concernent : les dates de péremption, les alertes personnelles, les renouvellements, les relances, les refus et rejets non régularisés, les actes à déposer aux hypothèques, à l'enregistrement, au greffe, au livre foncier ainsi que les actes non rentrés.

| Paramètres utilisateur des alertes |                                   |
|------------------------------------|-----------------------------------|
| Sauver les<br>paramètres           |                                   |
| Formulaire modifié                 |                                   |
| Propriétés Générales               | ( )<br>( )                        |
| - Alertes Personnelles             | ^                                 |
| Actives 🔲                          | E                                 |
| Nb jours à l'avance                | -                                 |
| Nb jours après b                   |                                   |
| - Renouvellements                  |                                   |
| Actives                            | Cochez les alertes que vous       |
| Nb jours à l'avance                | souhaitez activer et cliquer sur  |
| Notaire                            | "sauver les paramètres" en haut à |
| Clerc                              | gauche pour sauvegarder           |
| Secrétaire                         |                                   |
| - Relances                         |                                   |
| Actives                            |                                   |
| Nh jours à l'avance                |                                   |

| Paramètres utilisateur des alertes |   |
|------------------------------------|---|
| Sauver les<br>paramètres           |   |
|                                    |   |
| Propriétés Générales               |   |
| Alertes Personnelles               | ^ |
| Actives                            | E |
| Nb jours à l'avance 1              |   |
| Nb jours après b 1                 |   |
| - Renouvellements                  |   |
| Actives                            |   |
| Nb jours à l'avance                |   |
| Notaire                            |   |
| Clerc                              |   |
| Secrétaire                         |   |
| Relances                           |   |
| Actives 🔲                          |   |
| Nb jours à l'avance                |   |